# CORSI ACCADEMICI DI I E II LIVELLO- IMMATRICOLAZIONE

### **ELENCO VERSAMENTI:**

- € 6.04 tassa ministeriale di immatricolazione (da pagare sul c/c postale 1016 o sul c/c bancario IT45R07601032000000001016, intestato a "Agenzia delle Entrate Centro operativo di Pescara"- Scansionare e allegare copia del versamento).
- € 20,00 contributo immatricolazione (da pagare con bollettino Pagopa, da generare tramite procedura di Isidata).
- € 140,00 Diritto allo studio (da pagare con bollettino Pagopa, da generare tramite procedura di Isidata).
- € 16,00 Marca da bollo (da pagare con bollettino Pagopa, da generare tramite procedura di Isidata).
- Contributo omnicomprensivo annuale (Per il calcolo dell'IMPORTO della rata consultare il regolamento tasse e contributi pubblicato sul sito e utilizzare il foglio di calcolo Excel presente nella sezione modulistica studenti sul sito per determinare l'importo in base al proprio reddito ISEE).

### PROCEDURA

- Collegarsi a internet con Internet Explorer/Microsoft Edge (la connessione con altri motori di ricerca potrebbe creare problemi con i pop -up);
- Cliccare: "Isidata segreteria studenti" sul sito www.isidata.net;
- Cliccare il tasto blu: Conservatori;
- Cliccare: 3. Gestione richiesta immatricolazione;
- Selezionare il "Conservatorio" (Brescia o Darfo) dal menu a tendina;
- Inserire codici e password ricevuti via mail all'atto dell'ammissione (qualora non si sia avuta accortezza di conservare i codici contattare la propria segreteria di riferimento);
- Cliccare: 1. Richiesta di immatricolazione;
- Cliccare Tasse;
- Inserisci Tasse;
- Inserire la TASSA MINISTERIALE DI IMMATRICOLAZIONE (in automatico si inserisce l'importo di € 6,04);
- Inserire data versamento;
- Cliccare Scegli file e allega la copia del bollettino /bonifico precedentemente scansionata;
- Cliccare Inserisci;

## **INSERIMENTO ALTRE TASSE**

- Scegliere CONTRIBUTO IMMATRICOLAZIONE (Pagopa) di € 20.00
- Non compilare altri campi, cliccare e inserire;
- stesso procedimento per inserire la tassa di DIRITTO ALLO STUDIO di € 140,00 e la MARCA
  DA BOLLO da € 16,00;

#### INSERIMENTO CONTRIBUTO OMNICOMPRENSIVO

\*\*E 'possibile scegliere se versare l'importo in una rata unica o dividere al 50% l'importo (prima rata all'atto dell'immatricolazione, seconda rata mese di marzo).

Si precisa che per calcolare la quota del proprio Contributo omnicomprensivo annuale si deve consultare e utilizzare il foglio di calcolo Excel presente nella sezione modulistica studenti sul sito per determinare l'importo in base al proprio reddito ISEE.

- Selezionare la denominazione della tassa attinente (in base al fatto che ci si iscriva al triennio o al biennio, o a che si paghi la quota per intero o rateizzata al 50%);
- Compilare il campo "Importo versamento" con la quota spettante e cliccare "Inserire";
- Cliccare a sx in rosso per generare bollettino Mav: SELEZIONA TASSE PER MAV Pagopa;
- Spuntare le 4 tasse che si possono pagare con MAV Pagopa;
- Cliccare in rosso genera unico bollettino per le tasse selezionate;
- Viene creato il bollettino in PDF relativo alla somma delle tasse da pagare (se ci sono problemi di visualizzazione del bollettino accertarsi che siano SBLOCCATI I POP UP del browser).

ATTENZIONE!!!!! È possibile generare un limite minimo di bollettini superati il quale si dovrà versare un importo per sbloccare la procedura in tal caso contattare le segreterie di riferimento.

 In alto cliccare ALLEGA DOCUMENTAZIONE, allegare la certificazione <u>ISEE</u> per il diritto allo studio universitario in corso di validità ed eventuali titoli conseguiti di recente; allegare anche, qualora necessario, richiesta di riconoscimento CFA per studio pregresso (scaricabile dalla modulistica studenti, o dal seguente link: https://www.consbs.it/content/uploads/2016/07/MOD-STU-Richiesta-crediti-1.pdf), debitamente compilata.

In caso di iscrizione a tempo parziale, si chiede di allegare anche il modulo di richiesta scaricabile dalla modulistica studenti (o dal seguente link: https://www.consbs.it/content/uploads/2016/07/MOD-STU-Bienni-Trienni-Richiesta-tempo-parziale.pdf);

- CLICCARE INVIA DOMANDA.

Il bollettino generato con Mav Pagopa è scaricabile in formato PDF, per mezzo del quale sarà possibile effettuare il pagamento presso le banche e altri prestatori di servizio di pagamento aderenti all'iniziativa tramite i canali da questi messi a disposizione tra i quali:

le agenzie bancarie, le principali piattaforme di Home banking, utilizzando CBILL o selezionando il logo PagoPA, presso gli sportelli ATM della propria banca (se abilitati), presso i punti vendita SISAL, Lottomatica e ITB.

L'elenco dei punti abilitati a ricevere pagamenti tramite PagoPA è disponibile alla pagina <u>https://www.pagopa.gov.it/it/prestatori-servizi-di-pagamento/elenco-PSP-attivi/</u>